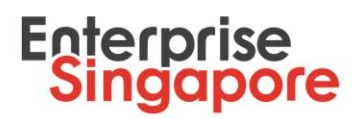

## STP Claims – Quick User Guide

### **Submission of STP Claim Request**

- 1. Logon to your STPNet account via (<u>http://stpnet.enterprisesg.gov.sg/apply</u>).
  - 1.1 You would need a CorpPass Account in order to log in. Please click <u>here</u> for a stepby-step guide to set up your CorpPass account. Please ensure that you have been given access on CorpPass to be an authorised representative to use the STPNet eservice.
  - 1.2 If you have not logged in with using your CorpPass previously, you will be required to log in with your valid email ID and password and you will be re-directed to the CorpPass sign-in page. Sign-in with your CorpPass details and you will be able to log in to STPNet. Subsequently, you should select "Log In via CorpPass". Email ID and password log in will no longer be valid.
- 2. Ensure that you have "Accepted LOF" for your internship placement that you wish to claim for.
  - 2.1 Under Quick Links on your STP Dashbaord, click **View Notifications (1) –** The number in brackets indicates how many notifications you have.

| Dashboa                   | d Apply - Inte                                                     | ns - Positions -                                               | Settings -                                         | Download +                                                         |                                                         |                                    |                                                                                                |                                                                                      |  |
|---------------------------|--------------------------------------------------------------------|----------------------------------------------------------------|----------------------------------------------------|--------------------------------------------------------------------|---------------------------------------------------------|------------------------------------|------------------------------------------------------------------------------------------------|--------------------------------------------------------------------------------------|--|
| Das                       | hboard                                                             |                                                                |                                                    |                                                                    |                                                         |                                    |                                                                                                |                                                                                      |  |
| Welcom                    | to the STPNet Por                                                  | al,                                                            |                                                    |                                                                    |                                                         |                                    |                                                                                                |                                                                                      |  |
|                           | You have already be                                                | n approved under t                                             | he SME Talent                                      | t Programme and are                                                | now eligible to apply                                   | y for grant supp                   | ort.                                                                                           |                                                                                      |  |
|                           | f you want to submit a                                             | n internship placemer                                          | nt, select "subn                                   | nit internship placement                                           | " under Internship fro                                  | m the menu.                        |                                                                                                |                                                                                      |  |
|                           | If you want to post new                                            | v job positions, select                                        | "Job/Internship                                    | ps Listing" under Job Po                                           | ostings from the menu                                   | u.                                 |                                                                                                |                                                                                      |  |
| This onli<br>"settings    | ne platform seeks to<br>' above if you have                        | meet your talent ne                                            | eds through<br>ormation prov                       | offering meaningful i<br>ided will be displayed                    | nternships training i<br>I publicly under a li          | to young stude<br>sting of compar  | ts as part of the SME Talent Programme. F<br>ies in the student portal at joinsme.sg.          | lease update your company profile under                                              |  |
| lf vou wi                 | h to apply for grant                                               | support for an upco                                            | mina internsl                                      | hip, please use the "li                                            | nternship placemer                                      | nt" function four                  | d under the "interns" tab above.                                                               |                                                                                      |  |
| The quid                  | k links below allow y                                              | ou to track the stat                                           | us of your inte                                    | ernship requests and                                               | other action items                                      | under "view not                    | fications".                                                                                    |                                                                                      |  |
| Should y                  | ou require more ass                                                | istance, please con                                            | tact your trad                                     | le association partnei                                             | or view the user g                                      | uide/FAQs abo                      | re.                                                                                            |                                                                                      |  |
| Please<br>Should<br>Compa | note that you are re<br>there be any chang<br>1y, you are required | uired to ensure that<br>to your Company<br>to withdraw your cu | it your Compa<br>r's (1) percent<br>urrent approve | any information subm<br>tage of local shareho<br>ed STP Company Ap | itted in the SME Ta<br>Idings (2) employm<br>plication. | alent Programm<br>ent size (3) ann | e (STP) company application is true, correc<br>ual sales turnover that affect your eligibility | t and accurate to the best of your knowledge.<br>or support level as an STP approved |  |
| You ca                    | withdraw your app                                                  | ication by clicking A                                          | Apply>Submit                                       | ted, click on your Co                                              | mpany application i                                     | number hyperlir                    | k, scroll down to the bottom of the page an                                                    | d click the Withdraw button.                                                         |  |
| After co                  | nfirming your withdi                                               | awal, you should th                                            | en click on S                                      | ettings>Company Pro                                                | file to update your                                     | Company profi                      | e. Apply>New to re-apply.                                                                      |                                                                                      |  |
| Should<br>the STI         | any of the information.                                            | n provided in your                                             | STP compan                                         | y application be false                                             | or inaccurate, the                                      | company will b                     | liable to repay in full any grant amount tha                                                   | t has been disbursed to the company under                                            |  |
| Quick                     | Links                                                              |                                                                |                                                    |                                                                    |                                                         | Student                            | Statistics                                                                                     |                                                                                      |  |
| View No                   | tifications (1)                                                    |                                                                |                                                    |                                                                    |                                                         | 0                                  | Students Express Interest for Interns                                                          | hip                                                                                  |  |
| View Ap                   | plication Status                                                   |                                                                |                                                    |                                                                    |                                                         |                                    |                                                                                                |                                                                                      |  |
| Update                    | Company Profile                                                    |                                                                |                                                    |                                                                    |                                                         |                                    |                                                                                                |                                                                                      |  |

2.2 Under the Action Items for Internship Table, click Company accept LOF under the "Action Required" column for the STP Internship placement you are looking to accept.

1

Enterprise Singapore, formerly International Enterprise Singapore and SPRING Singapore, is the government agency championing enterprise development. We work with committed companies to build capabilities, innovate and internationalise. We also support the growth of Singapore as a hub for global trading and startups. As the national standards and accreditation body, we continue to build trust in Singapore's products and services through quality and standards.

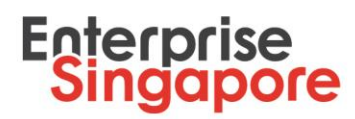

| ACTION ITEMS FOR INTERNSHIP                         |                |
|-----------------------------------------------------|----------------|
|                                                     |                |
| Placement ID Application Date Action Required       | Remaining Days |
| STPIN-000221 2017-09-04 15:37:17 Company accept LOF | OVERDUE        |
| STPIN-000222 2017-09-04 15:47:55 Company revise     | OVERDUE        |
|                                                     |                |
|                                                     |                |

2.3 Please go through all the terms and conditions of the Letter of Offer (LOF) and when you are ready to accept the LOF, click on the check box and click **Accept**.

| NRIC         Name         IHL         Start         End         Numbra<br>weeks           S1110000A         Archy Bon         ITE College Central         12-Sep-2017         11-Nov-2017         9           2. We confirm that my Company will undertake the Internship under SME Talent Programme and hereby accept a grant award not exceeding amount pre-<br>set out in the above-mentioned letter of offer.         9           2. We confirm that my Company will undertake the Internship under SME Talent Programme and hereby accept a grant award not exceeding amount pre-<br>set out in the above-mentioned letter of offer.         9           Total Grant Amount:         1,260.00 (\$\$)         3.           3. We understand the need for SPRING Singapore to ensure good governance of public funds and hence, we undertake to ensure that all claims for reim<br>true and correct, and all terms and conditions in the letter of offer are compiled with.         4.           4. Please download and view the LOF here.         10           Download LOF:         Eile Ref. No:: MINASME-1700003         5           5. Please lick the bor bebra dare up to all here. On the the to forfer.         5 | Start         End         Number of<br>weeks         N           ollege Central         12-Sep-2017         11-Nov-2017         9         1           ounder SME Takent Programme and hereby accept a grant award not exceeding amount presented below,<br>a good governance of public funds and hence, we underfake to ensure that all claims for reimbursement an<br>offer are compiled with.         Provide the second second | Max Approved Grant 1,260.00 low, subject to the terms and con it and/or requests for advancement |
|----------------------------------------------------------------------------------------------------|----------------------------------------------------------------------------------------------------|--------------------------------------------------------------------------------------------------|
| S1110000A       Archy Bon       ITE College Central       12-Sep-2017       11-Nov-2017       9         2. We confirm that my Company will undertake the Internship under SME Talent Programme and hereby accept a grant award not exceeding amount pre-<br>ied out in the above-mentioned letter of offer.       Image: Company will undertake the Internship under SME Talent Programme and hereby accept a grant award not exceeding amount pre-<br>ied out in the above-mentioned letter of offer.         Total Grant Amount:       1,260.00 (S\$)         3: We understand the need for SPRING Singapore to ensure good governance of public funds and hence, we undertake to ensure that all claims for reim<br>use and correct, and all terms and conditions in the letter of offer are complied with.         4: Please download and view the LOF here.         Download LOF:       Elle Rel. No.: MIN: ASME: 17000003         7: Please tok the box helaw usery under the LOF and wish to accent this offer                                                                                                    | ollege Central     12-Sep-2017     11-Nov-2017     9     1       p under SME Talent Programme and hereby accept a grant award not exceeding amount presented below,       > good governance of public funds and hence, we underfake to ensure that all claims for reimbursement an offer are compiled with.                                                                                                    | 1,260.00                                                                                         |
| We confirm that my Company will undertake the Internship under SME Talent Programme and hereby accept a grant award not exceeding amount pre-<br>et out in the above-mentioned letter of offer.<br><b>otal Grant Amount: 1,260.00 (SS)</b><br>. We understand the need for SPRING Singapore to ensure good governance of public funds and hence, we undertake to ensure that all claims for reim<br>ue and correct, and all terms and conditions in the letter of offer are compiled with.<br>. Please download and view the LOF here.<br><b>iownload LOF:</b> <u>Elie Ret. No.: MINA SME-1700003</u><br>. Please their the how being after you have meet the LOF and wide to accept this offer                                                                                                    | p under SME Talent Programme and hereby accept a grant award not exceeding amount presented below,<br>a good governance of public funds and hence, we undertake to ensure that all claims for reimbursement an<br>offer are compiled with.                                                                                                    | low, subject to the terms and con<br>it and/or requests for advanceme                            |
|                                                                                                    | 700003<br>d wish to accept this offer.                                                                                                    |                                                                                                  |
| I have read the terms and conditions set out in the Letter of Offer and I accept the said terms and conditions and<br>breach of the terms and conditions may result in cancellation of the grant and return of any monies received und                                                                                                    | ns set out in the Letter of Offer and I accept the said terms and conditions and the Letter ol<br>s may result in cancellation of the grant and return of any monies received under the grant.                                                                                                    | er of Offer. I understand that<br>rant.                                                          |
| Please click on 'ACCEPT' if you agree to all the terms & conditions of the LOF. After your project has been completed, you must submit all the relevant do<br>within 6 months from the end of the qualifying period of the LOF. Please click the link below for the list of required claim documents.<br><i>New</i> required claim documents.                                                                                                    | ditions of the LOF. After your project has been completed, you must submit all the relevant documents via 5<br>.OF. Please click the link below for the list of required claim documents.                                                                                                    | via STPNet. Claims must be sub                                                                   |

- 2.4 You will receive a pop-up asking you to confirm your acceptance of this LOF. Click **Yes** to proceed.
- 2.5 An acknowledgement receipt of your LOF acceptance will be generated in a separate tab. Please print and keep this acknowledgement receipt for your future reference.

Enterprise Singapore, formerly International Enterprise Singapore and SPRING Singapore, is the government agency championing enterprise development. We work with committed companies to build capabilities, innovate and internationalise. We also support the growth of Singapore as a hub for global trading and startups. As the national standards and accreditation body, we continue to build trust in Singapore's products and services through quality and standards.

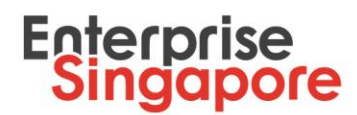

#### Acknowledgement of LOF Acceptance

Please print this acknowledgement of your acceptance of the internship placement LOF for your future reference. Please note that you may assess the downloadable version of the LOF and the internship placement details under Interns-Internship Listing on the STPNet portal.

| Placement ID    |       | STPIN-000221      |
|-----------------|-------|-------------------|
| Placement Date  |       | 04-Sep-2017       |
| Placement Type  |       | Internship        |
| Acceptance Date |       | 07-Sep-2017       |
| File Ref. No    |       | M-IN-ASME-1700003 |
|                 |       |                   |
| Print this page | Close |                   |

- 2.6 Please note that you will only be able to put up a claim for your STP Internship application <u>1 DAY AFTER</u> you have accepted the LOF on STPNet.
- 3. In the navigation home page, select **Interns>Claim Listing.** You will be redirected to the **Claim Listing** page.

| Dashboard Apply -                                  | Interns - Positions - Settings - Download -                                                                                                    |  |  |  |  |  |  |  |  |  |
|----------------------------------------------------|----------------------------------------------------------------------------------------------------|--|--|--|--|--|--|--|--|--|
|                                                    | STP (Internship) Interest Pool                                                                                                    |  |  |  |  |  |  |  |  |  |
|                                                    | Internship Placement                                                                                                    |  |  |  |  |  |  |  |  |  |
| Dashboar                                           | Internship Listing                                                                                                    |  |  |  |  |  |  |  |  |  |
| Bachbean                                           | Internship Draft                                                                                                    |  |  |  |  |  |  |  |  |  |
| Welcome to the STPN                                | Claim Listing                                                                                                    |  |  |  |  |  |  |  |  |  |
|                                                    | Extend Claim Submission                                                                                                    |  |  |  |  |  |  |  |  |  |
| You have alread                                    | You have already been approved under the SME Talent Programme and are now eligible to apply for grant support.                                                                                                    |  |  |  |  |  |  |  |  |  |
| If you want to s                                   | rou neve already oven approved under de sme. Hardt Programme and are now engline to appy for grant support.<br>If you want to submit an internship placement, select "submit internship placement" under Internship from the menu.                                                                                        |  |  |  |  |  |  |  |  |  |
| If you want to p                                   | ost new job positions, select "Job/Internships Listing" under Job Postings from the menu.                                                                                                    |  |  |  |  |  |  |  |  |  |
| This online platform se<br>"settings" above if you | eks to meet your talent needs through offering meaningful internships training to young students as part of the SME Talent Programme. Please update your company profile under<br>have not done so, the information provided will be displayed publicly under a listing of companies in the student portal at joinsme sg. |  |  |  |  |  |  |  |  |  |
| If you wish to apply for                           | grant support for an upcoming internship, please use the "Internship placement" function found under the "Interns" tab above.                                                                                                    |  |  |  |  |  |  |  |  |  |
| The quick links below                              | allow you to track the status of your internship requests and other action items under "view notifications".                                                                                                    |  |  |  |  |  |  |  |  |  |
| Should you require mo                              | re assistance, please contact your trade association partner or view the user guide/FAQs above.                                                                                                    |  |  |  |  |  |  |  |  |  |

4. Click the **Submit** hyperlink for the appropriate claim you want to make under the **Internship Placements Due for Claims** table.

| Claim Listing            |                       |               |                           |                              |
|--------------------------|-----------------------|---------------|---------------------------|------------------------------|
|                          |                       |               |                           |                              |
| INTERNSHIP PLACEMENTS DU | IE FOR CLAIMS         |               |                           |                              |
| Placement ID             | LOF Ref No            | Action        | Expiry Date               | Claim Extension<br>Requested |
| STPIN-000154             | COGRSMETPIN-LO1700033 | <u>Submit</u> | 16/2/2018<br>12:00:00 AM  |                              |
| STPIN-000178             | COGRSMETPIN-L01700049 | <u>Submit</u> | 30/12/2022<br>12:00:00 AM |                              |
| STPIN-000182             | COGRSMETPIN-L01700053 | <u>Submit</u> | 16/2/2018<br>12:00:00 AM  |                              |
| STPIN-000211             | IN-ACE-1700002        | Submit        | 11/5/2018<br>12:00:00 AM  |                              |

5. You will be redirected to Claim For Internship Grant Under STP page.

Enterprise Singapore, formerly International Enterprise Singapore and SPRING Singapore, is the government agency championing enterprise development. We work with committed companies to build capabilities, innovate and internationalise. We also support the growth of Singapore as a hub for global trading and startups. As the national standards and accreditation body, we continue to build trust in Singapore's products and services through quality and standards.

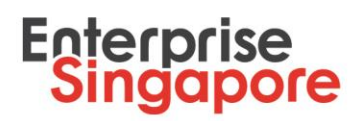

| nternship                |                                                                                                | STPIN-000422                                                              |                                     |                      |                        |                                      |                                                        |
|--------------------------|------------------------------------------------------------------------------------------------|---------------------------------------------------------------------------|-------------------------------------|----------------------|------------------------|--------------------------------------|--------------------------------------------------------|
| lave you submitted G     | IRO form previously?                                                                           | © Yes                                                                     | No                                  |                      |                        |                                      |                                                        |
| NRIC                     | Full Name                                                                                      | Email                                                                     |                                     | Contact              | Stipend                | IHL                                  | Action                                                 |
| S0001111B                | Benny MoveIn                                                                                   | benny@moving                                                              | .comm                               | 87654321             | 800                    | ITECE                                | Upload Documents                                       |
|                          |                                                                                                |                                                                           |                                     |                      |                        |                                      | Delate                                                 |
|                          |                                                                                                |                                                                           |                                     |                      |                        |                                      | Delete                                                 |
| Note: If you are submitt | ing a partial claim (i.e. not claiming for all<br>will be able to put up a claim for these int | the interns in the above table), ple<br>em(s) in your subsequent claim ap | ase remove the intern<br>plication. | (s) whom you are not | claiming for currently | by clicking on their name and then c | icking on the "Delete" button at the bottom right hand |
| Note: If you are submitt | ing a partial claim (i.e. not claiming for all<br>will be able to put up a claim for these int | the interns in the above table), ple<br>em(s) in your subsequent claim ap | ase remove the intern<br>plication. | (s) whom you are not | claiming for currently | by clicking on their name and then c | icking on the "Delete" button at the bottom right han  |

- 6. Select answer for Have you submitted GIRO form previously?
  - 6.1 If you have not submitted it to Enterprise Singapore before, you will need to mail a hard copy to Enterprise Singapore. You can download a GIRO form using the hyperlink on this page if you select **No** (this form is also available in navigation **Download> GIRO Form**).
- 7. Click on **Upload Documents** hyperlink to expand **Mandatory Claim Document & Checklist** section for the student.
- 8. You need to upload at least one row with a payslip for the payslip table.

| Mandatory Claim                                                      | Document & Che                                | ecklist                        |                       |                                  |             |                       |                  |        |
|----------------------------------------------------------------------|-----------------------------------------------|--------------------------------|-----------------------|----------------------------------|-------------|-----------------------|------------------|--------|
| Company Name                                                         |                                               | ABC Pte Ltd                    |                       |                                  |             |                       |                  |        |
| Intern Name                                                          |                                               | Benny Moveln                   |                       |                                  |             |                       |                  |        |
| Internship was delivered in accor<br>and was conducted from the peri | dance to the School Internship Sco<br>od of * | e From                         | 6/9/20                | 17 T                             | o           | 7/10/2017             |                  |        |
| Allowance for the month of *                                         | Please select                                 | <ul> <li>No of work</li> </ul> | ting days in week * - | Please select                    | ¥           | Deduction (\$)        |                  |        |
| Date From *                                                          |                                               | No of work                     | ting days in month *  |                                  |             | Actual Paid Out (\$)* |                  |        |
| Date To *                                                            |                                               | No of days                     | worked*               |                                  |             |                       |                  |        |
| Upload Payslip*                                                      | Browse                                        | Jpload                         |                       |                                  |             |                       |                  |        |
| Remarks<br>Add                                                       | Ci                                            | sar                            | Deduction (ft) if     | Expected                         | Actual Amou | nt l                  | Uployed Conv. of |        |
| Date rrom Date to                                                    | working days(A)                               | worked (B)                     | any                   | minimum amount<br>to be paid out | Paid Out    | Remarks               | Páyslip          | Action |
|                                                                      |                                               |                                |                       |                                  |             |                       |                  | Delete |
| Internship Allowance                                                 |                                               |                                | Total >:              | >                                |             |                       |                  |        |

Enterprise Singapore, formerly International Enterprise Singapore and SPRING Singapore, is the government agency championing enterprise development. We work with committed companies to build capabilities, innovate and internationalise. We also support the growth of Singapore as a hub for global trading and startups. As the national standards and accreditation body, we continue to build trust in Singapore's products and services through quality and standards.

# Enterprise Singapore

### 9. To add a new row:

9.1 Select Allowance for the month, Date From, Date To for a particular month.

9.2 Select **No. of working days in week** for this month. You may choose different number of working days in a week for different months (if applicable, in accordance to your intern's work schedule).

Note: If the number of working days in a week is not 5, 5.5 or 6, you may then select **Others** option from drop-down list and key in a number of working days in a month in the popup window.

- 9.3 No. of working days in month field will be auto-populated by your selection of the No. of working days in week and will be a read-only field.
- 9.4 Enter amount in **Deduction** field (if any and explain the reasons under **Remarks** field).
- 9.5 Enter Actual Paid Out amount to intern.
- 9.6 Click **Browse** button beside **Upload Payslip** label, select a file, click **Upload** button.
- 9.7 Enter your remarks in **Remarks** field.
- 9.8 Click Add button.
- 9.9 Information will be saved in the table.
- 9.10 Repeat steps 8.1 to 8.7 to input another month of claim for a particular intern.

10. To update an existing row:

| Mandatory                                        | Claim D                            | ocume         | ent & Checklis                 | st              |               |                   |         |                                              |                   |           |                    |       |                             |        |        |
|--------------------------------------------------|------------------------------------|---------------|--------------------------------|-----------------|---------------|-------------------|---------|----------------------------------------------|-------------------|-----------|--------------------|-------|-----------------------------|--------|--------|
| Company Name                                     |                                    |               | ,                              | ABC Pte Lt      | d             |                   |         |                                              |                   |           |                    |       |                             |        |        |
| Intern Name                                      |                                    |               | E                              | Benny Mov       | reln          |                   |         |                                              |                   |           |                    |       |                             |        |        |
| Internship was deliver<br>was conducted from the | ed in accordance<br>he period of * | e to the Scho | ool Internship Scope and       | From            |               | 6/9/              | /2017   | т                                            | Ĩ0                |           | 7/10/2017          |       |                             |        |        |
| Allowance for the mor                            | nth of *                           | September     |                                | *               | No of working | days in week *    | 5       |                                              | •                 | Dee       | luction (\$)       | 10.00 | )                           |        |        |
| Date From *                                      |                                    | 6/9/2017      |                                |                 | No of working | days in month *   | 21.00   |                                              |                   | Act       | ual Paid Out (\$)* | 750.0 | 00                          |        |        |
| Date To *                                        |                                    | 30/9/2017     |                                |                 | No of days we | orked*            | 14.00   |                                              |                   |           |                    |       |                             |        |        |
| Upload Payslip*                                  |                                    | testdoc1.doc  | 2X                             |                 |               |                   |         |                                              |                   |           |                    |       |                             |        |        |
| Remarks                                          |                                    |               |                                |                 |               |                   |         |                                              |                   |           |                    |       |                             |        |        |
|                                                  |                                    |               |                                |                 |               |                   |         |                                              |                   |           |                    |       |                             |        |        |
|                                                  |                                    |               |                                |                 |               |                   |         |                                              |                   |           |                    |       |                             |        |        |
|                                                  | Jpdate                             |               | Cle                            | ar              |               |                   |         |                                              |                   |           |                    |       |                             |        |        |
|                                                  |                                    | _             |                                |                 |               |                   |         |                                              |                   |           |                    |       |                             |        |        |
| Date From                                        | Date To                            |               | Total No of working<br>days(A) | No Of da<br>(B) | ays worked    | Deduction (\$) if | any     | Expected minimum<br>amount to be paid<br>out | Actual Amo<br>Out | ount Paid | Remarks            |       | Uploaded Copy of<br>Payslip | Action |        |
| 06-Sep-2017                                      | 30-Sep-2                           | 017           | 21                             | 14              |               | 10                |         | 523.33                                       | 750               |           |                    |       | testdoc1.docx               | Eun    |        |
|                                                  |                                    |               |                                |                 |               |                   |         |                                              |                   |           |                    |       |                             |        | _      |
|                                                  |                                    |               |                                |                 |               |                   |         |                                              |                   |           |                    |       |                             |        |        |
|                                                  |                                    |               |                                |                 |               |                   |         |                                              |                   |           |                    |       |                             | D      | )elete |
| Internabin Allowance                             |                                    |               |                                |                 |               | Tot               |         | 532.32                                       | 750               |           |                    |       |                             |        |        |
| internsnip Allowance                             |                                    |               |                                |                 |               | Tota              | ai -> 3 | 323.33                                       | 100               |           |                    |       |                             |        |        |

### 10.1 Click on **Edit** for the row you wish to update.

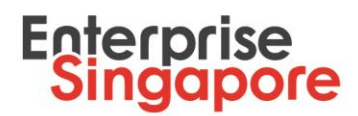

10.2 All information will be populated on the fields above.

10.3 Make necessary amendments.

- 10.4 Click **Update** button.
- 10.5 Information will be updated in the table below.

Note:

You can only upload one payslip document per row (for each month).

Your claim dates must fall within the internship period.

If you wish to delete a row, you may click on the row and click on **Delete** button at the bottom right hand corner of the table.

If you pay the intern less than the **expected minimum amount to be paid out**, you will receive a notification message. Make sure that you top-up the difference or explain the reason for the underpayment under the **Remarks** field. Otherwise, the claim will be reworked to you.

| Remarks                    |             |                                |                          |                                 |                                              |                                |             |                             |        |
|----------------------------|-------------|--------------------------------|--------------------------|---------------------------------|----------------------------------------------|--------------------------------|-------------|-----------------------------|--------|
| Please note that for month | Add         | Cle                            | car                      | the "Actual amount paid" and "U | inload a payslip" fields OR expl             | ain reason for undernavment un | der Remarks | 1                           |        |
| Date From                  | Date To     | Total No of working<br>days(A) | No Of days worked<br>(B) | Deduction (\$) if any           | Expected minimum<br>amount to be paid<br>out | Actual Amount Paid<br>Out      | Remarks     | Uploaded Copy of<br>Payslip | Action |
| 06-Sep-2017                | 30-Sep-2017 | 21                             | 14                       | 10                              | 523.33                                       | 510                            |             | testdoc1.docx               | Edit   |
|                            |             |                                |                          |                                 |                                              |                                |             |                             | Delete |
| Internship Allowance       |             |                                |                          | Total >>                        | 523.33                                       | 510                            |             |                             |        |

11. Upload Internship Report, Bank Statements and Company Feedback documents under **Upload Your Mandatory Documents** section. Minimum 1 uploaded file for each document type is required. If you have any other relevant supporting documents, you may upload them as well. To upload a document:

11.1Under relevant document type subsection click **Browse** button.

- 11.2Select a file.
- 11.3Click **Upload** button.
- 11.4The document will be added to the table below.

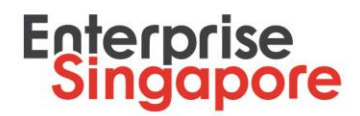

Note:

Company Feedback Form is available under this section. Please click on the hyperlink, save it and fill in it digitally. A Company Feedback Form has to be completed and uploaded for **each intern** that you are claiming for.

If you wish to delete uploaded document tick a checkbox beside the document in the table and click on **Delete** button at the bottom right hand corner of the table.

| Upload Your Mandatory Documents                                                                                                    | i                                          |                                            |                            |        |        | _ |
|----------------------------------------------------------------------------------------------------|--------------------------------------------|--------------------------------------------|----------------------------|--------|--------|---|
| IMPORTANT NOTES.<br>File Requirements:<br>1. Total aize of files must not exceed 10 MB.<br>2. We accept PDF, DOC, DOCX, XLS, XLSX formats.<br>3. File name must not contain special characterste g. %, \$ | ( <b>@</b> ).                              |                                            |                            |        |        |   |
| 1. Please upload here your Internship Report                                                                                                    | Browse                                     |                                            |                            | Upload | Cancel |   |
|                                                                                                    |                                            |                                            |                            |        |        |   |
| 2. Please upload here your Bank Statements.                                                                                                    | Browse                                     |                                            |                            | Upload | Cancel |   |
| 3. Please upload here your Company Feedback.                                                                                                    | Download Company Feedback Template (Please | e complete your Company Feedback digitally | <u>y in this document)</u> |        |        |   |
|                                                                                                    | Browse                                     |                                            |                            | Upload | Cancel |   |
|                                                                                                    |                                            |                                            |                            |        |        |   |
| 4. Please upload here other relevant documents                                                                                                    | Browse                                     |                                            |                            | Upload | Cancel |   |
|                                                                                                    |                                            |                                            |                            |        |        |   |
| Document Type                                                                                                    | File Description                           | V                                          | /iew                       |        |        |   |
|                                                                                                    |                                            |                                            |                            |        |        |   |

12. Check if student feedback is submitted. If student has completed the feedback, the checkbox "**Student Feedback is submitted**" will be ticked.

Note:

You are to ensure that each intern completes the online student feedback form by the end of the internship otherwise you will not be able to submit your claim. The student feedback must be completed online on via the <u>JoinSME</u> website. They would require their SingPass ID and password in order to log in and complete their feedback.

| Please note th | nat if this checkbox is ticked the student has submitted a student feedback. |  |
|----------------|------------------------------------------------------------------------------|--|
| <b>V</b>       | Student Feedback is submitted.                                               |  |
| General Rema   | arks                                                                         |  |
|                |                                                                              |  |
|                |                                                                              |  |
|                | Save Mandatory Documents                                                     |  |
|                |                                                                              |  |

7

Enterprise Singapore, formerly International Enterprise Singapore and SPRING Singapore, is the government agency championing enterprise development. We work with committed companies to build capabilities, innovate and internationalise. We also support the growth of Singapore as a hub for global trading and startups. As the national standards and accreditation body, we continue to build trust in Singapore's products and services through quality and standards.

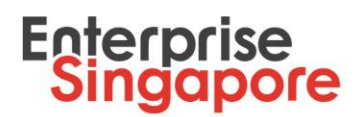

- 13. Click **Save Mandatory Documents** button to save information for the intern. Click **Yes** on confirmation popup message to proceed.
- 14. Click **Hide Student Details** button if you wish to collapse your claim application for this intern.
- 15. Repeat steps 6-11 for another intern (if applicable).

Note:

If you are submitting a partial claim (i.e. not claiming for all the interns in the above table), please remove the intern(s) whom you are not claiming for currently by clicking on their name and then clicking on the **Delete** button at the bottom right hand corner of the table. You will be able to put up a claim for these intern(s) in your subsequent claim application.

16. Click **Submit** button to send your internship claim for evaluation by Enterprise Singapore.

# **Rework of STP Claim Request**

Your company will be notified by email if you are required to revise your claim request. Email subject will be "[Action required] Rework for Claim".

- 1. Logon to your STPNet account via (http://stpnet.enterprisesg.gov.sg/apply).
- 2. In the STPNet Dashboard click View Notifications hyperlink under Quick Links section.

| Dashboard We can be a served be a sproved under the SME Talent Programme and are now eligible to apply for grant support. If you went to submit an intenship placement, select 'submit intenship placement' under intenship for me me. If you went to submit an intenship placement, select 'submit intenship placement' under intenship for under under intenship placement' under intenship you application to me me. If you went to submit an intenship placement, select 'submit intenship placement' under intenship you application to mem. If you want to part new poor subert meeds through offenng meaningful intenship training to young students as part of the SME Talent Programme. Please update your company profile under selective of your have not done so, the information provided will be displayed publicly under a lasing of comparies in the student postal al onsane so. If you want to submit an intenship place use the 'intenship placement' function found under the 'intens'' tab above. The querk links below allow you to track the status of your intenship requests and other action lems under 'wew notifications'. Stoudd you require more assistance, please contact your tade association pather or view the user guideFAQs above. Mease note that your are required to ensure that your Company information submitted in the SME Talent Programme (STP) company application is true, correct and accurate to the best of your knowledges for company so (1) percentage of local shareholdings (2) employment size (3) annual sales turnover that affect your eligibility or support level as an STP approved submitted in the SME Talent Programme (STP) company application is true, correct and accurate to the company under the status of your company application number hyperink, scroll down to the bottom of the page and citek the Withdraw button. Act continuing your withdrawa you subulted in the false or inaccurate, the company will be lable to repay in full any grant amount that has been disburged to the company application is farse. Student Status in the infe   |                                                                                                    |                                                                                                    |
|----------------------------------------------------------------------------------------------------|----------------------------------------------------------------------------------------------------|----------------------------------------------------------------------------------------------------|
| Welcome to the STPNet Portal,         Conclusive already been approved under the SME Talent Programme and are now eligible to apply for grant support.         Hy uvent to submit an internship blacement, select "submit internship placement" under Internship from the menu.         Hy uvent to submit an internship blacement, select "submit internship placement" under Internship for om the menu.         Hy uvent to submit an internship blacement, select "submit internship blacement" under Internship training for young students as part of the SME Talent Programme. Please update your company profile under a fasting of companies in the student postal al ponsene so.         If you wash to apply for grant support for an upcoming internship requests and other action ifems under 'view notifications'.         The quick links below allow you to track the status of your internship requests and other action ifems under 'view notifications'.         Should you require more assistance, please contact your tade methandson submitted in the SME Talent Programme (STP) company application is true, correct and accurate to the best of your knowledges (2) annual sales turnover that affect your eligibility or support level as an STP approved company. (1) percentage of local shareholdings (2) employment size (3) annual sales turnover that affect your eligibility or support level as an STP approved company. (1) Percentage of local shareholdings (2) employment size (3) annual sales turnover that affect your eligibility or support level as an STP approved company. Profile to update your Company application is true, correct and accurate to the company application.         You can withdraw your application by clicking Apply-Submitted, click on your Company application number hyperfine, secoil down to the bot                                                                                                    | Dashboard                                                                                                    |                                                                                                    |
| You have already been approved under the SME Talent Programme and are now eligible to apply for grant support.         Hyou want to submit an internship blacement, select "submit internship placement" under internship internation in the menu.         Hyou want to submit an internship placement, select "submit internship placement" under internship internation in the menu.         Hyou want to submit an internship placement, select "submit internship placement" under internship internation internship under ube Postings from the menu.         Hyou want to submit an internship placement, select "submit internship placement" function found under the "interns" tab above.         For quick links below allow you to track the status of your internship requests and other action items under 'view notifications'.         Should you require more assistance, please contact your take association patheer or view the user guide/FAQs above.         Please note that you are required to ensure that your Company information submitted in the SME Talent Programme (STP) company application is true, correct and accurate to the best of your knowledges (company) and require more assistance, please contact your tage association patheer or view the user guide/FAQs above.         Vau can withdraw your application by clicking Apply-Submitted, click on your Company application.       State Company application is true, correct and accurate to the best of your knowledges (company application is the internation graved STP company application.         Should you require more assistance, please contact, your tande association number hyperlink, scroll down to the bottom of the page and click the Withdraw out company application.         You can withdraw                                                                                                    | Welcome to the STPNet Portal                                                                                                    |                                                                                                    |
| Contract already seem approved under the state is all international placement, under international placement, under international under the "international placement, under international under the "international placement, under international under the "international placement, under international under the "international under the "international placement, under international under the "international under the "international under the state as a state as part of the state as part of the state as a state as part of the state as a state as part of the state as a state as part of the state and the association narrow rever the user guide;FAQs above.  If you want ho a unpertende to ensure that your Company information submitted in the SME Tailent Programme (STP) company application is true, correct and accurate to the best of your knowledges Company, and a s        | Yau kaun alaandu kaun a                                                                                                    | annexed and a first Tailant Decomposing and an annual failer do analy for annual annual                                                                                                    |
| If you want to summ an internship pacement, select "Jouhnt internship pacement" under internship pacement under internship pacement. If you want to summ an internship pacement, select "Jouhnternships Listing" under Job Posings from the menu. If you want to summ a select "Jouhnternships Listing" under Job Posings from the menu. If you want to summ a select "Jouhnternships Listing" under Job Posings from the menu. If you want to summ a select "Jouhnternships Listing" under Job Posings from the menu. If you want to summarize the select "Jouhnternships Listing" under Joh Posings from the menu. If you want to summarize the select "Jouhnternships Listing" under Joh Posings from the menu. If you want to summarize the select "Jouhnternship pacement" function found under the "interns" tab above. The quick links below allow you to track the status of your internship requests and other action items under "view notifications". Should you require more assistance, please contact your trade association partner or view the user guide/FAQs above. Please note that you are required to ensure that your Company information submitted in the SME Talent Programme (STP) company application is true, correct and accurate to the best of your knowledges. Should you require more assistance, please contact, your trade association partner or view the user guide/FAQs above.  A set out inductive your carried to ensure that your Company information submitted in the SME Talent Programme (STP) company application is true, correct and accurate to the best of your knowledge. Should you are required to ensure that your Company information submitted in the SME Talent Programme (STP) company application is true, correct and accurate to the user subdeface.  You can withdraw your application by clicking Apply-Submitted, click on your Company application number hyperlink, scroll down to the bottom of the page and click the Withdraw button.  After confirming your withdraway our application be false or inaccurate, the company will be lable to repay in full    | fou have already been a                                                                                                    | approved under die SME i daent Programme and die now engliche to appry for grant support.                                                                                                    |
| In you want to go take to go dataons, seek: "wooning many Listing used: voo voor voor go take to go dataons, seek: "wooning many profile under the analytic marker of the solution seeks to meet your lister meets through offening meetingful inferensing to raining to young students as part of the SME. Takent Programme, Please update your company profile under settings" above if you have not done so, the information provided will be displayed publicly under a listing of companies in the student portai al jonsme so. If you want to papily for grant support for an upcoming internship, please use the "Internship placement" function found under the "interns" tab above. The quick links below allow you to track the status of your internship requests and other action items under "view notifications". Should you require more assistance, please contact your trade association partner or view the user guide/FAQs above. Please note that you are required to ensure that your Company information submitted in the SME Takent Programme (STP) company application is true, correct and accurate to the best of your knowledge Should there be any changes to your Company's (1) percentage of local shareholdings (2) employment size (3) annual sales turnover that affect your eligibility or support level as an STP approved Company, you are required to view and the program. Profile to update your Company application is true, correct and accurate to the best of your knowledge Company, and under the information provided in your StP company Application. You can withdraw your upplication by clicking Apply-Submitted, click on your Company application number hyperink, scroit down to the bottom of the page and click the Withdraw button. After continning your withdrawawi, you should then click on Settings-Company Profile to update your Company profile. Apply-New to re-apply. Should any or the information provided in your STP company application be false or inaccurate, the company mills hab leable to repay in full any grant amount that has been disbursed    | If you want to submit an in                                                                                                    | nternship placement, select "submit internship placement" under internship from the menu.                                                                                                    |
| Settings" above if you have not done so, the information provided will be displayed publicly under a listing of companies in the student portal at joinsme so. If you wish to apply for grant support for an upcoming internship, please use the "internship placement" function found under the "interns" tab above. The quick links below allow you to brack the status of your internship requests and other action items under "view notifications". Should you require more assistance, please contact your trade association pather or view the user guide/FAQs above. Please note that you are required to ensure that your Company information submitted in the SME Talent Programme (STP) company spplication is true, correct and accurate to the best of your knowledge. Should there be any changes to your Company" (1) percentage of local shareholdings (2) employment size (3) annual sales turnover that affect your eligibility or support level as an STP approved company you are required to undridaw your cummet approved STP company application. You can withdraw your application by clicking Apply-Submitted, click on your Company application number hyperink, scroll down to the bottom of the page and click the Withdraw button. Affect confirming your withdrawau, you about then click on Settings-Company Application. You can withdraw your application be false or inaccurate, the company will be liable to repay in full any grant amount that has been disbursed to the company under the STP. <b>Student Statistics Quick Links Student Statistics Quick Links Student Statistics Update Company Profile Students Express Interest for Internship</b>                                                                                                    | It you want to post new jot                                                                                                    | b postions, select "Jobintenships Listing" under Job Postings from the menu.                                                                                                    |
| If you wish to apply for grant support for an upcoming internship, please use the "Internship pleasement" function found under the "Interns" tab above. The quick links below allow you to track the status of your internship requests and other action items under "view notifications". Stolud you require more assistance, please contact your trade association partner or view the user guide/FAQs above. The same note that you are required to ensure that your Company unformation submitted in the SME Talent Programme (STP) company application is true, correct and accurate to the best of your knowledge. Should there any changes to your Company's (1) percentage of local shareholdsing (2) employment taze (3) annual sales turnover that affect your eligibility or support level as an STP approved Company, you are required to withdraw your current approved STP Company application number hyperlink, scoil down to the bottom of the page and click the Withdraw button. After continning your withdrawal, you should then click on Settings-Company Profile to update your Company number has a first. Student Status User Number Status View Application Situs View Application Situs View Application Situs View Application Situs View Application Situs View Application Situs View Application Situs View Application Situs View Application Situs                                                                                                    | "settings" above if you have not                                                                                                    | eer you raaan needs indogri olimaing healingia neerinang ku young subaris as part of the Smith Programme , nees oppose you company prome under<br>I done so, the information provided will be displayed publicly under a listing of companies in the student portal al joinsmit ag.                                                                                                    |
| The quick links below allow you to track the status of your internship requests and other action items under "view notifications". Should you require more assistance, please contact your trade association partner or view the user guide/FAQs above.  Preses note that you are required to encure that your Company information submitted in the SME Talent Programme (STP) company application is true, correct and accurate to the best of your knowledge. Should show allow you be any nampsa to your Company (1) percentage of local sharpholicities (2) enroligities (2) enroligities (2) enroli   | If you wish to apply for grant sup                                                                                                    | pport for an upcoming internship, please use the "Internship placement" function found under the "interns" tab above.                                                                                                    |
| The quick links below allow you to track the status of your internship requests and other ection items under "view notifications". Should you require more assistance, please contact your trade association partner or view the user guide/FAQs above.  Please note that you are required to ensure that your Company information submitted in the SME Talent Programme (STP) company application is true, correct and accurate to the best of your knowledge Should there be any changes to your Company's (1) percentage of local haterolocings (2) employment size (3) annual sales turnover that affect your eligibility or support level as an STP approved Company, you are required to are required to introdew your curving approved Tacings. You can withdraw your application by clicking Apply-Submitted, click on your Company application number hyperlink, scroll down to the bottom of the page and click the Withdraw button. After confirming your withdrawal, you should then click on Settings-Company Profile to update your Company will be liable to repay in full any grant amount that has been disbursed to the company under the STP.  Quick Links Yiew Application Status Yiew Application Status Yiew Application Status Yiew Application Status YiewApplication Status YiewApplica   |                                                                                                    |                                                                                                    |
| Should you require more assistance, please contact your trade association partner or view the user guide/FAQs above.         Please note that you are required to ensure that your Company information submitted in the SME Talent Programme (STP) company application is true, correct and accurate to the best of your knowledge. Should there be any changes to your Company's (1) percentage of local shareholdings (2) employment size (3) annual sales turnover that affect your eligibility or support level as an STP approved company, you are required to withdraw your current approved STP company application.         You can withdraw your application by clicking Apply-Submitted, click on your Company application number hyperfink, scroll down to the bottom of the page and click the Withdraw button.         After confirming your withdrawai, you should then click on Settings-Company Profile to update your Company will be lable to repay in full any grant amount that has been disbursed to the company under the STP.         Should any of the information provided in your STP company application be false or inaccurate, the company will be lable to repay in full any grant amount that has been disbursed to the company under the STP.         Quick Links       Student Statistics         View Application Status       0       Students Express Interest for Internship         View Application Status       0       Students Express Interest for Internship                                                                                                    | The quick links below allow you                                                                                                    | to track the status of your internship requests and other action items under "view notifications".                                                                                                    |
| Please note that you are required to ensure that your Company information submitted in the SME Talent Programme (STP) company spplication is true, correct and accurate to the best of your knowledge.<br>Should there be any changes to your Company's (1) percentage of local shareholdings (2) employment size (3) annual sales turnover that affect your eligibility or support level as an STP approved<br>Company, you are required to withdraw your cummet apprived STP company application.<br>You can withdraw your application by clicking Apply-Submitted, click on your Company application number hyperlink, scroll down to the bottom of the page and click the Withdraw button.<br>After confirming your withdrawau, you should then click on Settings-Company Application number hyperlink, scroll down to the bottom of the page and click the Withdraw button.<br>After confirming your withdrawau, you should then click on Settings-Company Application number hyperlink, scroll down to the bottom of the page and click the Withdraw button.<br>After confirming your withdrawau, you should then click on Settings-Company Application he false or inaccurate, the company will be liable to repay in full any grant amount that has been disbursed to the company under<br>the STP.<br>Quick Links<br>View Application Status<br>Update Company Profile                                                                                                    |                                                                                                    |                                                                                                    |
| Present new triat you are required to instance to the your Company application is use. Company application is true, correct and accurate to the best of your knowledge<br>Should there is any changes to your Company of () percontage of the cash shareholding (2) employment tasks (2) annual sales through that affect your eligibility over eligibility over eligibility eligibility | Should you require more assista                                                                                                    | ance, please contact your trade association partner or view the user guide/FAQs above.                                                                                                    |
| Company, you are required to minute wy your optication applycation by clicking Apply-Submitted, click on your Company application number hyperlink, scroll down to the bottom of the page and click the Withdraw button. After confirming your withdrawal, you should then click on Settings-Company profile to update your Company profile. Apply-New to re-apply. Should any of the information provided in your STP company application be false or inaccurate, the company will be liable to repay in full any grant amount that has been disbursed to the company under the STP.  Quick Links View Application Status Update Company Profile                                                                                                    | Should you require more assista                                                                                                    | ance, please contact your trade association partner or view the user guide/FAQs above.                                                                                                    |
| After confirming your withdrawal, you should then click on Settings-Company Profile to update your Company profile. Apply-New to re-apply. Should any of the information provided in your STP company application be false or inaccurate, the company will be liable to repay in full any grant amount that has been disbursed to the company under the STP. Quick Links View Notifications (1) View Application Status Update Company Profile Update Company Profile                                                                                                    | Should you require more assistand<br>Please note that you are require<br>Should there be any changes to<br>Should there be any changes to<br>Should there be any changes to<br>Should there be any changes to<br>Should there be any changes to<br>Should there be any changes to<br>Should there be any changes to<br>Should there be any changes to<br>Should you require the should be<br>should be<br>should you require the should be<br>should be<br>sho | ance, please contact your trade association partner or view the user guide/FAQs above.<br>In the sense that your Company information submitted in the SME Talent Programme (STP) company application is true, correct and accurate to the best of your knowledge.<br>To your Company's (1) percentage of local shareholdings (2) employment size (3) annual sales tumover that affect your eligibility or support level as an STP approved.                                                                                                    |
| Should any of the information provided in your STP company application be false or inaccurate, the company will be liable to repay in full any grant amount that has been disbursed to the company under the STP.  Quick Links View Application Status Update Company Profile                                                                                                    | Should you require more assista<br>Please note that you are requir<br>Should there be any changes to<br>Company, you are required to<br>You can withdraw your anolical                                                                                                    | ance, please contact your trade association partner or view the user guide/FAQs above.<br>ired to ensure that your Company information submitted in the SME Talent Programme (STP) company application is true, correct and accurate to the best of your knowledge.<br>to your Company's (1) percentage of local shareholdings (2) employment size (3) annual sales tumover that affect your eligibility or support level as an STP approved<br>withdraw your current approved STP Company Application.                                                                                                    |
| Interstre     Student Statistics       Quick Links     Student Statistics       View Application Status     0       View Application Status     0       Update Compary Profile     0                                                                                                    | Should you require more assista<br>Please note that you are requir<br>Should there be any changes to<br>Company, you are required to to<br>You can withdraw your applicai<br>After confirming your withdraw                                                                                                    | ance, please contact your trade association partner or view the user guide/FAQs above.<br>ired to ensure that your Company information submitted in the SME Talent Programme (STP) company application is true, correct and accurate to the best of your knowledge.<br>to your Company's (1) percentage of local shareholdings (2) employment size (3) annual sales turnover that affect your eligibility or support level as an STP approved<br>withdraw your current approved STP Company Application.<br>ation by clicking Apply>Submitted, click on your Company application number hyperlink, scroll down to the bottom of the page and click the Withdraw button.<br>ation by all wurshould then click on Settinger-Company Parties to under your Company and the soften of the page and click the Withdraw button.                                                                                                    |
| Quick Links     Student Statistics       View Notifications (1)     0     Students Express Interest for Internship       View Application Status     Update Company Profile                                                                                                    | Should you require more assista<br>Please note that you are requir<br>Should there be any changes to<br>Company, you are required to<br>You can withdraw your applicat<br>After confirming your withdraws<br>Should any of the information of                                                                                                    | ance, please contact your trade association partner or view the user guide/FAQs above.<br>red to ensure that your Company information submitted in the SME Talent Programme (STP) company application is true, correct and accurate to the best of your knowledge.<br>to your Company's (1) percentage of local chareholdings (2) employment size (3) annual sales turnover that affect your eligibility or support level as an STP approved<br>withdraw your current approved STP Company Application.<br>ation by clicking Apply-Submitted, click on your Company application number hyperlink, scroil down to the bottom of the page and click the Withdraw button.<br>el, you should then click on Settings-Company Profile to update your Company profile. Apply-New to re-apply.<br>Provided in your STP company capication be faise or inaccurate. the company withe labels to rease in full any orand amount that has been disbursed to the company under                                                                        |
| View Notifications (1)         0         Students Express Interest for Internship           View Application Status         0         Update Company Profile                                                                                                    | Should you require more essista<br>Please note that you are requir<br>Should there be any changes to<br>Company, you are required to<br>You can withdraw your applicat<br>After confirming your withdrawe<br>Should any of the information p<br>the STP.                                                                                                    | ance, please contact your trade association partner or view the user guide/FAQs above.<br>Ired to ensure that your Company information submitted in the SME Talent Programme (STP) company application is true, correct and accurate to the best of your knowledge.<br>to your Company's (1) percentage of local shareholdings (2) employment size (3) annual sales turnover that affect your eligibility or support level as an STP approved<br>withdraw your current approved STP Company Application.<br>ation by clicking Apply-Submitted, click on your Company application number hyperlink, scroll down to the bottom of the page and click the Withdraw button.<br>Intel you should then click on Settinger-Company Profile to update your Company profile. Apply-New to re-apply.<br>provided in your STP company application be faise or inaccurate, the company will be liable to repay in full any grant amount that has been disbursed to the company under                                                                 |
| View Application Status Update Company Profile                                                                                                    | Should you require more essista<br>Please note that you are require<br>Should there be any changes in<br>Company, you are required to<br>You can withdraw your applical<br>After confirming your withdrawa<br>Should any of the information p<br>the STP.<br>Quick Links                                                                                                    | ance, please contact your trade association partner or view the user guide/FAQs above.  Ired to ensure that your Company information submitted in the SME Talent Programme (STP) company application is true, correct and accurate to the best of your knowledge.  to your Company's (f) percentage of local abraholdings (2) employment size (3) annual sales turnover that affect your eligibility or support level as an STP approved withdraw your comment approved STP Company Application.  ation by clicking Apply-Submitted, click on your Company application number hyperlink, scroil down to the bottom of the page and click the Withdraw button.  rel, you should then click on Settings=Company Profile to update your Company profile. Apply-New to re-apply.  provided in your STP company application be false or inaccurate, the company will be liable to repay in full any grant amount that has been disbursed to the company under  Student Statistics                                                             |
| Update Company Profile                                                                                                    | Should you require more essista<br>Please note that you are require<br>Should there be any changes h<br>Company, you are required to<br>You can withdraw your applicat<br>After confirming your withdrawe<br>Should any of the information p<br>the STP.<br>Quick Links<br>Yiew kolfications (1)                                                                                                    | ance, please contact your trade association partner or view the user guide/FAQs above.  Ired to ensure that your Company information submitted in the SME Talent Programme (STP) company application is true, correct and accurate to the best of your knowledge.  to your Company's (1) percentage of local abraholdings (2) employment size (3) annual sales turnover that affect your eligibility or support level as an STP approved withdraw your comment approved STP Company Application.  ation by clicking Apply-Submitted, click on your Company application number hyperlink, scroli down to the bottom of the page and click the Withdraw button.  In your STP company application be failse or inaccurate, the company will be liable to reapy in full any grant amount that has been disbursed to the company under  Student Statistics  0 Students Express Interest for Internshin                                                                                                    |
|                                                                                                    | Should you require more essista<br>Please note that you are require<br>Should there be any changes to<br>Company, you are required to<br>You can withdraw your applied<br>After confirming your withdrawe<br>Should any of the information p<br>the STP.<br>Quick Links<br>Yiew Application Status                                                                                                    | ance, please contact your trade association partner or view the user guide/FAQs above.<br>red to ensure that your Company information submitted in the SME Talent Programme (STP) company application is true, correct and accurate to the best of your knowledge.<br>to your Company (1) parcentage of local abareholdings (2) employment size (3) annual sales turnover that affect your eigbility or support level as an STP approved<br>withdraw your comment approved STP. Company Application.<br>stor by clicking Apply-Submitted, click on your Company application number hyperlink, scroll down to the bottom of the page and click the Withdraw button.<br>viel, you should then click on Settinges-Company Profile to update your Company profile. Apply-New to re-apply.<br>provided in your STP company application be failse or inaccurate, the company will be liable to repay in full any grant amount that has been disbursed to the company under<br>Student Statistics<br>0 Students Express Interest for Internship |

8

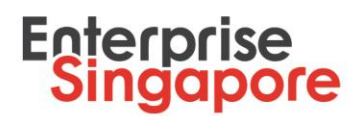

- 3. You will be redirected to Notifications page.
- 4. Click on hyperlink Company revise under Action Items for Claims table.

| ACTION ITEMS FOR CLAIMS Claim ID Application Date Action Required Remaining Days STPIN-000188-C02 2017-08-31 14:29:36 Ompany revise    | Application Date     Action Required     Remaining Days       22     2017-08-31 14:29:36     Ompany revise | ACTION ITEMS FOR CLAIMS           Claim ID         Application Date         Action Required         Remaining Days           STPIN-000188-C02         2017-08-31 14:29:36         Impain/revise |                         |                     |                       |                |  |
|----------------------------------------------------------------------------------------------------|----------------------------------------------------------------------------------------------------|----------------------------------------------------------------------------------------------------|-------------------------|---------------------|-----------------------|----------------|--|
| Claim ID     Application Date     Action Required     Remaining Days       STPIN-000188-C02     2017-08-31 14:29:36     Impairy revise | Application Date     Action Required     Remaining Days       02     2017-08-31 14:29:36     Impany revise | Claim ID         Application Date         Action Required         Remaining Days           STPIN-000188-C02         2017-08-31 14:29:36         Impairy revise         Impairy revise           | ACTION ITEMS FOR CLAIMS |                     |                       |                |  |
| STPIN-000188-C02 2017-08-31 14:29:36 ombany revise                                                                                     | 02 2017-08-31 14:29:36 GITDAINY TEVISE                                                                     | STPIN-000188-C02 2017-08-31 14:29:36 Ompany revise                                                                                                    | Claim ID                | Application Date    | Action Required       | Remaining Days |  |
|                                                                                                    |                                                                                                    |                                                                                                    | STPIN-000188-C02        | 2017-08-31 14:29:36 | <u>company revise</u> |                |  |
|                                                                                                    |                                                                                                    |                                                                                                    |                         |                     |                       |                |  |
|                                                                                                    |                                                                                                    |                                                                                                    |                         |                     |                       |                |  |
|                                                                                                    |                                                                                                    |                                                                                                    |                         |                     |                       |                |  |
|                                                                                                    |                                                                                                    |                                                                                                    |                         |                     |                       |                |  |
|                                                                                                    |                                                                                                    |                                                                                                    |                         |                     |                       |                |  |
|                                                                                                    |                                                                                                    |                                                                                                    |                         |                     |                       |                |  |
|                                                                                                    |                                                                                                    |                                                                                                    |                         |                     |                       |                |  |
|                                                                                                    |                                                                                                    |                                                                                                    |                         |                     |                       |                |  |
|                                                                                                    |                                                                                                    |                                                                                                    |                         |                     |                       |                |  |
|                                                                                                    |                                                                                                    |                                                                                                    |                         |                     |                       |                |  |
|                                                                                                    |                                                                                                    |                                                                                                    |                         |                     |                       |                |  |
|                                                                                                    |                                                                                                    |                                                                                                    |                         |                     |                       |                |  |

5. Officer remarks will be shown at the top of page. Please complete all required actions.

|                                                | s Please provid                                   | e more information.                                |                                        |         |     |        |
|------------------------------------------------|---------------------------------------------------|----------------------------------------------------|----------------------------------------|---------|-----|--------|
| Company Details                                | ;                                                 |                                                    |                                        |         |     |        |
| Company Name                                   |                                                   | ABC Pte Ltd                                        |                                        |         |     |        |
| Internship                                     |                                                   | STPIN-000343                                       |                                        |         |     |        |
| Have you submitted GIR                         | .O form previously?                               | Yes     N                                          | lo                                     |         |     |        |
| NRIC                                           | Full Name                                         | Email                                              | Contact                                | Stipend | IHL | Action |
| S300000G                                       | G Gee                                             | gee@gges.comm                                      | 98765432                               | 1200    | NUS | Action |
|                                                |                                                   |                                                    |                                        |         |     |        |
|                                                |                                                   |                                                    |                                        |         |     |        |
| Y you wish to submit a clair                   | π for not all students please click on a stu      | dent to be submitted later and click Delete button | in the right bottom side of the table. |         |     |        |
| if you wish to submit a clair                  | n for not all students please click on a stu      | dent to be submitted later and click Delete button | in the right bottom side of the table. |         |     |        |
| lf you wish to submit a clair<br>Company Reply | n for not all students please click on a students | dent to be submitted later and click Delete button | in the right bottom side of the table. |         |     |        |

- 6. You will be able to edit the intern's information, upload and/or delete documents and modify the General Remarks field. To edit an intern's detail, click on the Action hyperlink beside the selected intern, make amendments in the expanded section and click Save Mandatory Documents button. You can refer to steps 7-11 in the previous section on how to fill in/modify Mandatory Claim Document & Checklist section.
- 7. Type your comments in Company Reply textbox.
- 8. Click Submit button to send it back to Enterprise Singapore for evaluation.